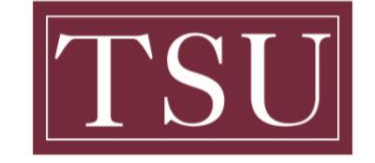

Office of Information Technology

#### Zoom User Login

**Note:** The Zoom Desktop / Mobile App must be downloaded before meetings.

#### Download Zoom Desktop

Widows Users- Click Here to Download Mac Users- Click Here to Download

#### Download Zoom Mobile

Android- <u>Click Here to Download</u> IOS- <u>Click Here to Download</u>

### Windows Users

Step 1: Open the Zoom desktop client.

Step 2: Select Single Sign On (SSO)

| ngir in             | Sign Up Free |    |   |                       |
|---------------------|--------------|----|---|-----------------------|
| Enter your email    |              | [  | ٩ | Sign In with SSO      |
| Enter your password | Forgot?      | or | G | Sign In with Google   |
| )Keep me signed in  | Sign In      |    | f | Sign In with Facebook |

Step 3: Enter your school domain (TSU-EDU) and select continue.

| Zoom Cloud Mee | tings                            | -        | □ X |   |
|----------------|----------------------------------|----------|-----|---|
|                | Sign In with SSO                 |          |     |   |
|                | Company Domain<br>TSU-EDU        | .zoom.us |     |   |
|                | I do not know the company domain | Continue |     |   |
|                |                                  |          |     |   |
| < Back         |                                  |          |     | J |

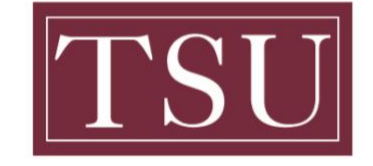

Office of Information Technology

## Zoom User Login

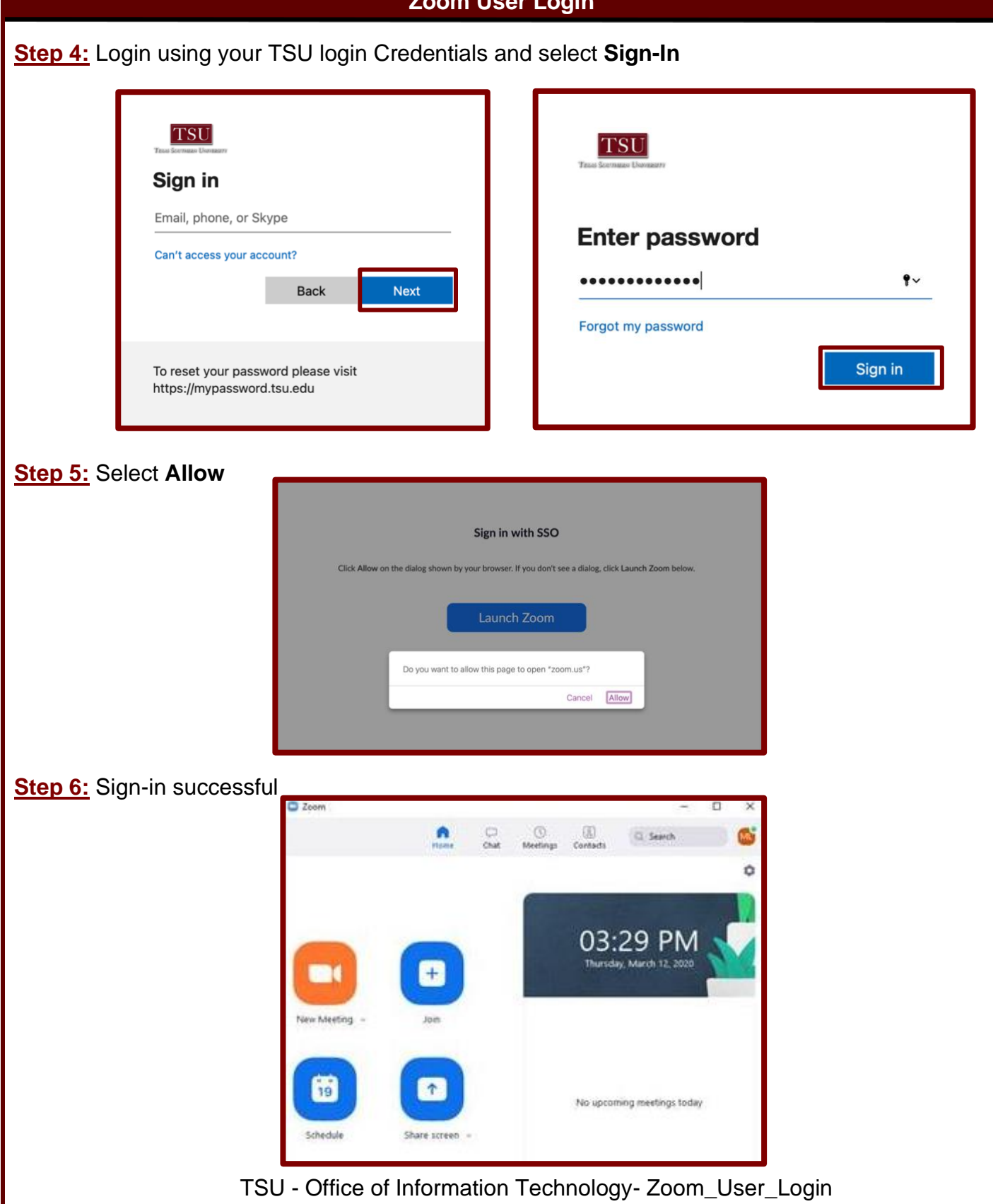

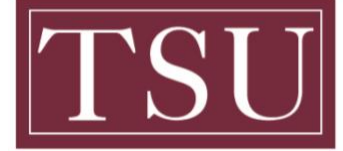

Office of Information Technology

# **Zoom User Login** Mac Users Step 1: Open the Zoom Application Step 2: Select Single Sign On (SSO) zoom -Sign In 4 Step 3: Enter your school domain (TSU-EDU) and select continue. Sign In with SSO TSU-EDU .zoom.us Continue

TSU - Office of Information Technology- Zoom\_User\_Login

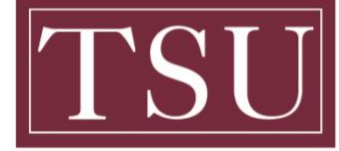

Office of Information Technology

# **Zoom User Login** Step 4: Login using your TSU login Credentials and select Sign-In TSU TSU Sign in Email, phone, or Skype **Enter password** Can't access your account? ..... •• Back Next Forgot my password Sign in To reset your password please visit https://mypassword.tsu.edu Step 5: Select Allow Sign in with SSO Click Allow on the dialog shown by your browser. If you don't see a dialog, click Launch Zoom below Do you want to allow this page to open "zoom.us"? Cancel Allow Step 6: Sign-in successful A 9:59 PM +

TSU - Office of Information Technology- Zoom\_User\_Login